# Pflegeanleitung myWinTOP

# Inhalt

| 1. Login im Pflegesystem              | 3  |
|---------------------------------------|----|
| 2. Stammdaten                         | 3  |
| 2.1 Hausdaten                         | 4  |
| 2.2 Kategorien                        | 6  |
| 2.3 Bilder                            | 7  |
| 2.3.1 Hausbilder                      | 7  |
| 2.3.2 Leistungsbilder                 | 8  |
| 3. Terminplan                         | 9  |
| 4. Preise                             | 14 |
| 4.1 Altersklassen                     | 14 |
| 4.2 Zeittabelle (Saison)              | 15 |
| 4.3 Preise                            | 16 |
| 4.4 Zusatzleistungen                  | 17 |
| 4.5 Stammwerte                        | 17 |
| 4.6 im Preis enthalten                | 17 |
| 5. Pflege Online-Buchung              | 18 |
| 5.2 Kontingente vergeben              | 19 |
| 5.2.1 Kontingente festlegen           | 19 |
| 5.2.2 Mindestaufenthalt               | 20 |
| 5.2.3 Vorausbuchungsfrist             | 21 |
| 5.2.4 An- und Abreisetage             | 22 |
| 5.3 Zusätzliche Eigenschaften         | 23 |
| 6. Anleitungen                        | 23 |
| 7. Darstellung auf dem Buchungsportal | 24 |

# 1. Login im Pflegesystem

Starten Sie Ihren Computer und öffnen Sie einen Internetbrowser, wie z.B.

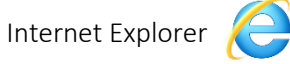

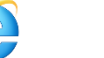

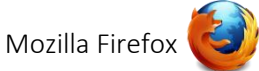

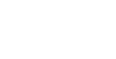

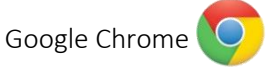

Geben Sie folgende Adresse ein: www.mywintop.de

Die Startseite Ihres Pflegesystems myWinTOP öffnet sich, auf der Sie sich mit Ihren persönlichen Zugangsdaten einloggen können. <u>Ihren Benutzernamen und Ihr Kennwort sollten Sie bereits von Ihrer</u> örtlichen Tourist-Information oder der Firma Reif Systemtechnik erhalten haben.

Sie haben noch keine Zugangsdaten? Klicken Sie rechts oben auf:Kennung vergessen?Sie haben Ihre Benutzerdaten vergessen? Klicken Sie rechts oben auf:Passwort vergessen?

Geben Sie Ihre Kennung und Ihr Passwort in die dafür vorgesehenen Felder ein und klicken Sie auf **"Login"**.

Sie gelangen in das Startmenü von myWinTOP.

Zu den beiden Menüpunkten Terminplan und Meldeschein finden Sie einen Schnellzugriff.

| Stammdaten<br>Terminplan<br>Preise<br>Pflege Online-Buchung<br>Meldescheine<br>Abmelden | Terminplan     Meldescheine       Hinweise     II.11.2020 11:24:12       attivCARD Bayerischer Wald - kostenfreies Urlaubsvergnügen im Bayerischen Wald. Bieten Sie Ihrem<br>Gast kostenfreien Zugang zu 130 Leistungen.       jetzt aktivCARD Gastgeber werden | Newsletter-Einstellungen<br>Ihre eMail-Adresse: info@aktivcard-bayerischer-wald.de<br>jetzt WinTOP-Newsletter abonnieren<br>jetzt aktivCARD-Newsletter abonnieren |
|-----------------------------------------------------------------------------------------|----------------------------------------------------------------------------------------------------|----------------------------------------------------------------------------------------------------|
|                                                                                         | Informationen zum Meldestatus<br>Leizter Login: 20.11.2020 (20.11.2020 14:15:22)                                                                                                    | Meldeschein-Anbindung<br>aktiv                                                                                                    |

# 2. Stammdaten

Die folgenden Punkte unter dem Menüpunkt Stammdaten betreffen die allgemeine Darstellung Ihres Betriebes und können buchungsentscheidend sein. Neben Adressdaten können auch Beschreibungstexte, Merkmale und Bilder hinterlegt werden.

| Stammstaten<br>Hausdaten<br>Kategorien<br>Bilder<br>Terminpfan<br>Preise<br>Pflege Online-Buchung<br>Meldescheine | Terminplan         Meldescheine           Hinweise         11.11.2020 11:24:12         zur Homepage           atkn/cARD Bayerischer Wald - kostentfreies Urlaubsvergnügen im Bayerischen Wald. Bieten Sie Ihrem Gast kostentfreien Zugang zu 130         jetzt aktivCARD Gastgeber werden | NewSletter-Einstellungen<br>Pre eMail-Adresse: Info@aktivcard-bøyerischer-wold.de<br>jetzt WinTOP Newsletter abonnieren<br>jetzt aktivCARD-Newsletter abonnieren |
|----------------------------------------------------------------------------------------------------|----------------------------------------------------------------------------------------------------|----------------------------------------------------------------------------------------------------|
| Abmelden                                                                                                    | Informationen zum Meldestatus<br>Letzter Login: 20.11.2020 (20.11.2020 14.15.22)                                                                                                    | Meldeschein-Anbindung<br>aktiv                                                                                                    |

#### 2.1 Hausdaten

Im Feld **"Basis**" und **"Tel, Fax, Web**" sind bereits Ihre Adress- und Kontaktdaten hinterlegt. Diese können Sie jederzeit anpassen.

Im Feld "Klassen" können Sie Betriebsarten und die Klassifizierungen einsehen und hinterlegen.

| Zuruck zum menu | Hausdaten Kategorien Bilder |               |                                 |
|-----------------|-----------------------------|---------------|---------------------------------|
| Basis           |                             | Tel, Fax, Web |                                 |
| Hausname        | Testbetrieb WinTOP          | Telefon       | 09922 6941                      |
| Firma 1         |                             | Telefon P     |                                 |
| Firma 2         |                             | Telefon A     |                                 |
| Anrede          | Frau ~                      | Handy         |                                 |
| Vorname         | Vorname                     | Telefax       |                                 |
| Nachname        | Nachname                    | Telefax 2     |                                 |
| Strasse         | Daiminger Str 9             | WWW           | www.aktivcard-bayerischer-wald. |
| PLZ             | 94227                       | EMail         | info@aktivcard-bayerischer-wald |
| Ort             | Zwiesel                     | Speichern     |                                 |
| Land            | Deutschland ~               |               |                                 |
| Ortsteil        | ~                           |               |                                 |
| Bezirk          | v                           |               |                                 |

Im Feld "**Deutsch**" können Sie einen Hausbeschreibungstext hinterlegen. Der Beschreibungstext sollte generell nicht zu lang sein, aber dennoch alle wichtigen Informationen zu Ihrem Betrieb, den öffentlichen Bereichen, der Umgebung und der Lage enthalten.

| Klassen           |                 | Deutsch                                                                                                    |
|-------------------|-----------------|----------------------------------------------------------------------------------------------------|
| Kategorie         | Ferienwohnung ~ | Beschreibung auf Hausebene                                                                                                    |
| Kategorie         | %               | Block V Text V << = >>                                                                                                    |
| Kategorie         | %               | Die Ferienwohnung befindet sich in ruhiger Lage am Ortsrand gelegen. In der näherern Umgebung finden Sie zahlreiche<br>Wanderwege. Die Ferienwohnung ist daher ein idealer Ausgangspunkt für Wanderungen. |
| Kategorie         | % ~             |                                                                                                    |
| Kategorie         | %               | Speichern                                                                                                    |
| DeHoGa-/ G-Sterne | 0               | Anreisebeschreibung                                                                                                    |
| Superior          |                 | Block V Text V << = >>                                                                                                    |
| G-Klassifiziert   |                 | Anreisebeschreibung                                                                                                    |
| DTV-P Sterne      | 0               |                                                                                                    |
| Bärchen           | 0               |                                                                                                    |
| Edelweiß          | 0               | Speichern                                                                                                    |
| Suporior          |                 | Hauseigene Zahlungsbedingungen/ Konditionen/ Extras                                                                                                    |
| Superior          |                 | Block V Text V << = >>                                                                                                    |
| Margeriten        | 0               | Zahlungsmodalitäten                                                                                                    |
| Preis-Info        |                 | Vorauszahlung<br>Stornierungsbedingungen                                                                                                    |
| Speichern         |                 | owning angloso anglangan                                                                                                    |
|                   |                 | Speichern                                                                                                    |

Im Feld "Hauseigene Zahlungsbedingungen / Konditionen / Extras" können für die Buchung relevante Informationen, die von den normalen Bedingungen abweichen, vermerkt werden:

Zahlungs- und Stornierungsbedingungen. Diese Information sieht ein Gast sowohl im Portal als auch auf seiner Buchungsbestätigung. Sind alle Angaben vollständig und korrekt, klicken Sie jeweils auf:

Speichern

Im Feld **"Eigenschaften"** haben Sie die Möglichkeit, Ausstattungsmerkmale des Betriebes zu definieren. Durch Anklicken können Sie Merkmale hinzufügen oder entfernen. Um die Änderungen zu übernehmen klicken Sie ganz unten auf:

Speichern

| Eigenschaften                                |                                                         |
|----------------------------------------------|---------------------------------------------------------|
| Musikantenfreundliches Wirtshaus             | 24h Rezeption                                           |
| □ 3/4Pension                                 | ☑ aktivCARD Bayerischer Wald                            |
| □ All Inclusive                              | Allergikerfreundlich                                    |
| □AngeIn                                      | Animation                                               |
| □Appart                                      | □ Arzt im Haus                                          |
| □Aufenthaltsraum                             | Außenschwimmbad                                         |
| Ausgezeichneter Tiroler Gastgeber            | Autobahn-Entfernungen                                   |
| □Autoverleih                                 | Baby Bauernhöfe                                         |
| Badelandschaft                               | Bademantelgang zur Europa Therme                        |
| Bademantelgang zur Therme 1                  | Badeweiher                                              |
| Badminton                                    | Bahnabholung                                            |
| □Ballspiele                                  | □Bar                                                    |
| □Bar im Zimmer                               | Barrierefrei für Blinde und Sehbehind. (DEHOGA)         |
| Barrierefrei für Gehbehinderte (nach DEHOGA) | Barrierefrei f ür Geh örlose u. Schwerh ör.<br>(DEHOGA) |
| Barrierefreiheit geprüft                     | Barzahlung                                              |
| Bauernhof                                    | □ Bauernhof mit Tieren                                  |
| Bauernhof ohne Tiere                         | Bayerisch Edel Bodenmais                                |
| Bayerischer Wald Partner                     | Bayerischer Wald Premium Partner                        |
| □ bayerisches Umweltsiegel                   | Bayerwald Expeditionen                                  |
| BayerwaldCardplus                            | ☐ Beautyfarm im Haus                                    |
| Dehindertenfreundlich                        | □ behindertengerecht                                    |
| □ Bett&Bike                                  | □ bett+bike adfc                                        |
| Betten-Anzahl                                | Bibliothek                                              |
| Biker willkommen                             | Billard                                                 |
| Bio-Eigenanbau                               | Bio-Hotel                                               |
| Boardinghouse                                | □ Bootsausflüge                                         |

Wichtig: Denken Sie daran, dass Änderungen, die Sie im Pflegesystem vornehmen, immer abgespeichert werden müssen. Wenn nicht gespeichert wird, werden Ihre Änderungen nicht übernommen!

**Hinweis:** Bitte beachten Sie, dass sich die unter "Hausdaten" eingepflegten Merkmale und Beschreibungen auf das gesamte Haus beziehen. Im nächsten Schritt haben Sie die Möglichkeit, speziell für Ihre Zimmer und Ferienwohnungen Merkmale und Beschreibungen zu hinterlegen.

#### 2.2 Kategorien

Unter dem Punkt **"Kategorien"** hinterlegen Sie neben Beschreibungstexten und Eigenschaften die zulässige Personenbelegung Ihrer Zimmer und Ferienwohnungen in dem Kästchen oben links.

| Ferienwohnung Test | Zurück zum Menü                                                 | Hausdaten Kategorien                                                      | Bilder                                                                   |                                                                                                    |
|--------------------|-----------------------------------------------------------------|---------------------------------------------------------------------------|--------------------------------------------------------------------------|----------------------------------------------------------------------------------------------------|
| Neuanlage          |                                                                 |                                                                           |                                                                          |                                                                                                    |
|                    | Ferienwohnung T<br>Basis 18378<br>Diese Kategorie ist aktuell : | Fest: 12.09.2019 - 31.12.203                                              | 10<br>Verschiedene Felder können deshalb nicht verändert werden! Sollten | Deutsch<br>ACHTUNG: Bitte kopieren Sie keine Beschreibungstexte aus Word oder ähnlichen Textverarbeitungsprogrammen. Diese enthalten<br>unsichtbare Steuezzeichen die bei der Anzeige in den verschiedenen Potalen zu Problemen führen. Sie können den Text vohrei in einen<br>einfachen Editor wie z.B. Kotogal einfügen und von det neuert köpieren. Mit diesen Worzung werden die Steuerzeichen automatisch |
|                    | Bezeichnung                                                     | Eoriopwobpung Test                                                        | sich bitte an die Win OP-Hotine (mo@rensys.de).                          | entfernt.                                                                                                    |
|                    | Zerenad                                                         | Ferienwohnung rest                                                        |                                                                          |                                                                                                    |
|                    | Zmmeran                                                         | Penenwonnung                                                              |                                                                          |                                                                                                    |
|                    | Anzahl Zim./WE                                                  | 1                                                                         |                                                                          | Die Ferienwonnung beindet sich im ersten Stock und bietet auf 80 Quadratmetern Platz für bis zu 4 Personen. Das gemütliche<br>Wohnzimmer mit Schlafsofa und Flachbild-TV lädt zum Verweilen ein. Die komplett ausgestattete Küche mit Geschirrspüler,                                                                                                    |
|                    | Standardbelegung                                                | 2                                                                         |                                                                          | Kühlschrank inkl. Gefrierfach, Herd, Backofen, Mikrowelle, Wasserkocher, Eierkocher, Toaster und Kaffeefilter lässt keine Wünsche<br>offen. Beide Schlafzimmer verfügen über ein Doppelbett sowie eine Kleiderschrank. Das Tageslichtbad verfügt über Dusche,                                                                                                    |
|                    | Min./Max. Pers.Belegung                                         | 1 - 4                                                                     |                                                                          | Waschbecken, WC und Föhn. Zum Reinigen Ihrer Kleidung stehen eine Waschmaschine und ein Trockner im Haus zur Verfügung. Vor<br>allem im Sommer können Sie entspannte Grillabende in unserem Garten verbringen. Bitte beachten Sie, dass keine Haustiere erlaubt                                                                                                    |
|                    | davon Zusatzbetten                                              | 0                                                                         |                                                                          | sind. Das WLAN und den Parkplatz vor dem Haus können Sie kostenfrei nutzen.                                                                                                    |
|                    | Min./Max. Erwachsene                                            | 1 - 4                                                                     |                                                                          |                                                                                                    |
|                    | Min./Max. Kinder                                                | 0 - 0                                                                     |                                                                          | Speichern                                                                                                    |
|                    | Wohnungsgröße von/bis<br>m <sup>2</sup>                         | 80 - 80                                                                   |                                                                          | Kategoriespez. Infos/Konditionen/Extras                                                                                                    |
|                    | Wohnschlafräume                                                 | 0                                                                         |                                                                          | Blook V Text V 🔍 🛋 🗩                                                                                                    |
|                    | Schlafräume                                                     | 2                                                                         |                                                                          | Anreise<br>Abreise                                                                                                    |
|                    | DTV-Fw Sterne                                                   | 5                                                                         |                                                                          | Scnusseluergabe<br>Haustierregelung<br>Rebeter Zustellbett                                                                                                    |
|                    | statistische Bettenanzahl                                       | 2                                                                         |                                                                          | Kurtaxe<br>Verollegung                                                                                                    |
|                    | statistische<br>Wohneinheitenanzahl                             | 0                                                                         |                                                                          | Sonstige Kosten                                                                                                    |
|                    | Wird Verpflegung<br>angeboten?                                  | ⊖ Ja ● Nein                                                               |                                                                          | Speichern                                                                                                    |
|                    | in WinTOP buchbar:                                              | ○ Ja ● Nein (Betrifft keine Channels<br>wie z.B. TOMAS oder HotelSpider!) |                                                                          |                                                                                                    |
|                    | Löschen                                                         | Speichern                                                                 |                                                                          |                                                                                                    |

**Wichtig:** Nach der Freischaltung der Online-Buchung kann die Personenbelegung nur noch von der Firma Reif Systemtechnik bearbeitet werden. Bei Änderungswünschen bitten wir Sie deshalb sich direkt mit der Firma Reif (Tel: +49 9922 6941) in Verbindung zu setzen.

Im Feld "**Deutsch**" können Sie in dem Textfeld "Beschreibung" einen ansprechenden und aussagekräftigen Beschreibungstext für das ausgewählte Zimmer/die ausgewählte Ferienwohnung eingeben. Links oben können Sie die jeweiligen Zimmer/Ferienwohnungen auswählen.

Im Textfeld "Kategoriespez. Infos/Konditionen/Extras" haben Sie die Möglichkeit Extras und Konditionen speziell für das Zimmer bzw. die Ferienwohnung zu speichern:

- Wie sind Ihre An- und Abreiseuhrzeiten?
- Sind Haustiere erlaubt, auf Anfrage oder nicht erlaubt?
- Haben Sie ein Baby- oder Zustellbett auf Anfrage verfügbar?
- Bieten Sie Verpflegung an?

Speichern

- Fallen sonstige Kosten für den Gast an? (Kurtaxe, Parkplatz, Handtücher, etc.)

Sind die Eingaben abgeschlossen, klicken Sie ganz unten auf der Seite auf:

**Wichtig:** Die Beschreibungstexte dürfen keine Informationen wie Kontaktdaten, Webadressen, Preisangaben oder Hinweise auf Hausprospekte etc. enthalten. Bei manchen Buchungsportalen kann dies dazu führen, dass Ihr Betrieb nicht mehr erscheint.

#### 2.3 Bilder

Unter dem Punkt **"Bilder"** werden Fotos zu Ihrer Unterkunft für eine ansprechende Darstellung auf den Portalen hinterlegt. Die Anzahl der Bilder ist unbegrenzt. Wir empfehlen jedoch 10-15 Bilder auf Hausebene und je 5-10 Bilder für die Zimmer und Ferienwohnungen.

Durch Klicken auf Öffnet sich ein neues Dialogfenster. Hier wählen Sie dann die gewünschte Datei und klicken auf:

#### 2.3.1 Hausbilder

Speichern

Wie unter Punkt 2.3 beschrieben, wählen Sie ein Bild aus. Unter **"Bezeichnung**" können Sie den Namen des Bildes hinterlegen. Ebenfalls können Sie die Reihenfolge der der Bilder den Punkt **"Reihenfolge**" festlegen. Unter **"Bild nur für Kategorie verwenden?**" wählen Sie **"Nein**" aus und klicken auf

| Zurück zum Menü                                                                                                    | Hausdaten                             | Kategorien                                                                                                    | Neues Bild | Reihenfolge |
|----------------------------------------------------------------------------------------------------|---------------------------------------|----------------------------------------------------------------------------------------------------|------------|-------------|
| ctivcard                                                                                                    |                                       |                                                                                                    |            |             |
| zeichnung                                                                                                    | aktivcard                             |                                                                                                    |            |             |
| izeige Reihenfolge                                                                                                    | 0                                     |                                                                                                    |            |             |
| Iddatei                                                                                                    | Datei auswählen                       |                                                                                                    |            |             |
| ld nur für Kategorie<br>rwenden?                                                                                                    | ⊖Ja<br><mark>I ●Nein</mark>           |                                                                                                    |            |             |
| ategorien dem Bild<br>weisen (option <mark>a</mark> l)                                                                                                    | Ferienwohnung Test                    |                                                                                                    |            |             |
| Löschen                                                                                                    | Speichern                             |                                                                                                    |            |             |
| r optimalen Darstellung I                                                                                                    | bitte Bilder im Querformat verwenden. |                                                                                                    |            |             |
|                                                                                                    |                                       |                                                                                                    |            |             |
|                                                                                                    |                                       |                                                                                                    |            |             |
| aktivcard (Hauptbild)                                                                                                    |                                       | lest                                                                                                    |            |             |
| A second second |                                       | Contraction<br>Avenue of the second second seco |            |             |
|                                                                                                    |                                       |                                                                                                    |            |             |

#### 2.3.2 Leistungsbilder

Neben Bildern von Ihrem Haus und der Umgebung, können Sie auch für die Zimmer und Ferienwohnungen Bilder einpflegen. Das heißt, Sie können spezifische Fotos Ihrer Zimmer oder Ferienwohnungen einstellen, die dann im Buchungsportal direkt neben der entsprechenden Leistung erscheinen. Wie unter Punkt 2.3 beschrieben, wählen Sie ein Bild aus. Unter **"Bezeichnung**" können Sie den Namen des Bildes hinterlegen. Ebenfalls können Sie die Reihenfolge der Bilder über den Punkt **"Reihenfolge**" festlegen.

Unter "Bild nur für Kategorie verwenden?" wählen Sie "Ja" und darunter die jeweilige Kategorie aus und klicken

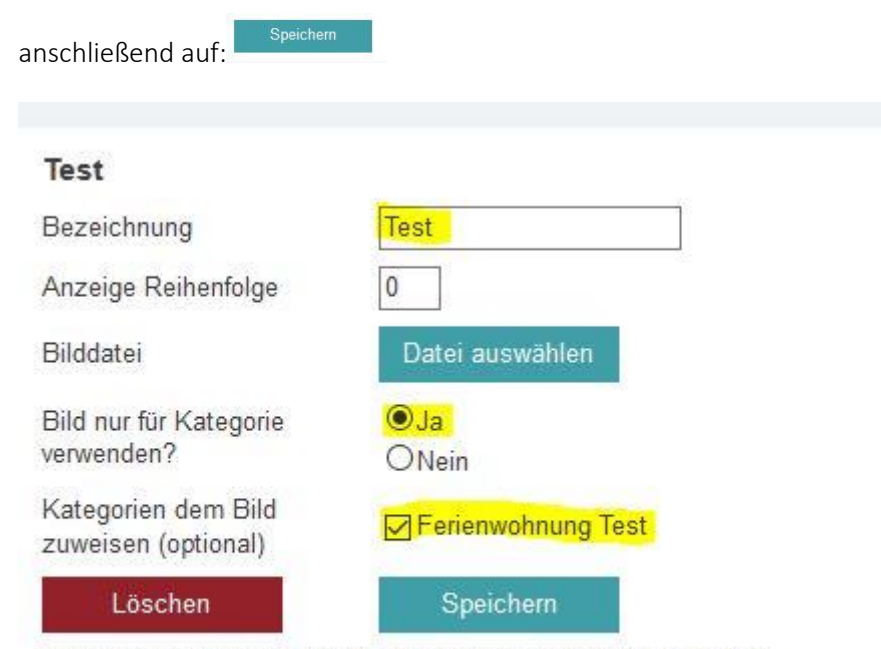

zur optimalen Darstellung bitte Bilder im Querformat verwenden.

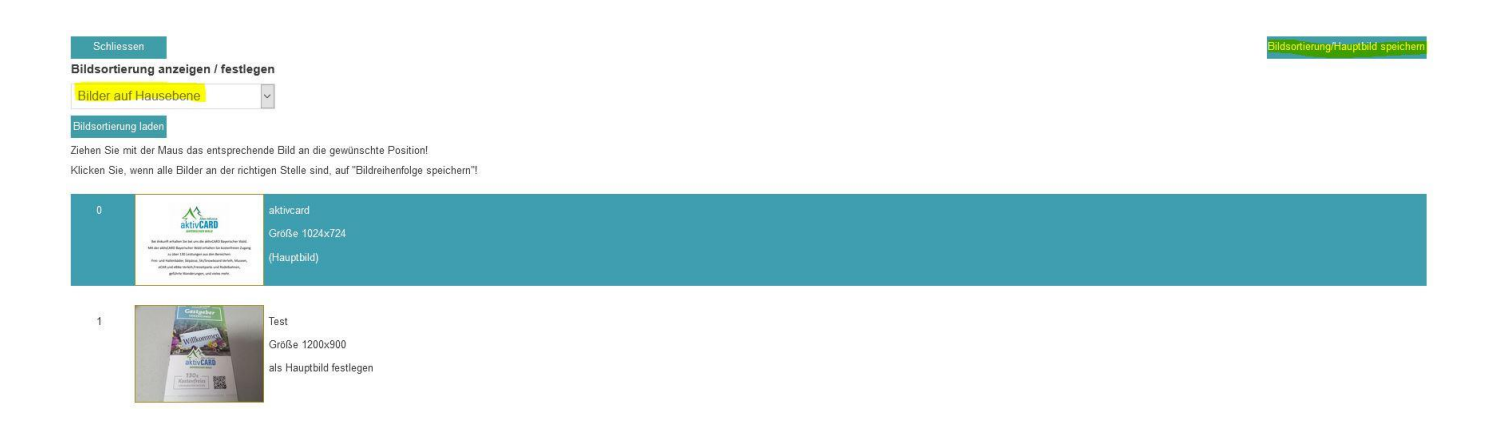

# 3. Terminplan

Buchungen, die nicht online eingehen, müssen stets im Terminplan eingetragen werden. Je nach Belegungssituation wird das zur Online-Buchung freigegebene Kontingent (Kapitel 4.2) automatisch angepasst.

Um eine Belegung einzutragen, klicken Sie in der Zeile der gebuchten Kategorie den An- und Abreisetag an. Dieser Zeitraum wird markiert. Unter dem Kalender können Sie zur Erfassung der Belegung unter "Erfassen Buchung (Belegtmelden)" definieren, wie viele Zimmer/ Ferienwohnungen dieser Kategorie gebucht wurden.

| Image: Serie Substrain Serie Substrain Serie Serie Se                     |                                    |
|----------------------------------------------------------------------------------------------------|------------------------------------|
| Nov.20       Image: constraint of the second second s                              |                                    |
| November 2020         20.       21.       22.       23.       24.       25.       26.       27.       28.       29.       30.       1       2.       3.       4.       5.       6.       7.       8.       9.       10.       10.       10.       10.       10.       10.       10.       10.       10.       10.       10.       10.       10.       10.       10.       10.       10.       10.       10.       10.       10.       10.       10.       10.       10.       10.       10.       10.       10.       10.       10.       10.       10.       10.       10.       10.       10.       10.       10.       10.       10.       10.       10.       10.       10.       10.       10.       10.       10.       10.       10.       10.       10.       10.       10.       10.       10.       10.       10.       10.       10.       10.       10.       10.       10.       10.       10.       10.       10.       10.       10.       10.       10.       10.       10.       10.       10.       10.       10.       10.       10.       10.       10.       10.                                                                                                    |                                    |
| 1 x Ferienwohnung Test       1       1       1       1       1       1       1       1       1       1       1       1       1       1       1       1       1       1       1       1       1       1       1       1       1       1       1       1       1       1       1       1       1       1       1       1       1       1       1       1       1       1       1       1       1       1       1       1       1       1       1       1       1       1       1       1       1       1       1       1       1       1       1       1       1       1       1       1       1       1       1       1       1       1       1       1       1       1       1       1       1       1       1       1       1       1       1       1       1       1       1       1       1       1       1       1       1       1       1       1       1       1       1       1       1       1       1       1       1       1       1       1       1       1       1       1       1 <td>. 11. <b>12</b><br/>D Fr <b>S</b>a</td>                                                                                                    | . 11. <b>12</b><br>D Fr <b>S</b> a |
| Image: Constraint of the second second s | 1 1                                |
| Erfassen Buchung (Belegtmelden)   Personendaten   Anzahl Zim.WE   Nachname   Vorname   Anrede   Herrn   Strasse   Land   Deutschland   PLZ   Ort   Telefon   EMail   Info   EMail                                                                                                    |                                    |
| Personendaten Mehrfacheingabe   Anzahi Zim./WE Sel   Nachname Sel   Vorname                                                                                                    |                                    |
| Nachname   Nachname   Vorname   Anrede   Herrn   Strasse   Land   Deutschland   PLZ   Ort   Telefon   EMail   Info                                                                                                    |                                    |
| Nachname   Vorname   Anrede   Herrn   Strasse   Land   Deutschland   PLZ   Ort   Telefon   EMail   Info                                                                                                    |                                    |
| Vorname   Anrede   Herrn   Strasse   Land   Deutschland   PLZ   Ort   Telefon   EMail   Info                                                                                                    |                                    |
| Anrede Herrn   Strasse   Land   Deutschland   PLZ   10                                                                                                    |                                    |
| Strasse   Land   Deutschland   PLZ   0rt   Telefon   EMail   Info   Exhlor                                                                                                    |                                    |
| Land Deutschland                                                                                                    |                                    |
| PLZ     10 • 20 • Zeilen       Ort                                                                                                    |                                    |
| Ort                                                                                                    |                                    |
| Telefon EMail Info Explore                                                                                                    |                                    |
| EMail Info Explore                                                                                                    |                                    |
| EMail<br>Info                                                                                                    |                                    |
| Info                                                                                                    |                                    |
| Fabler                                                                                                    |                                    |
| r enter                                                                                                    |                                    |
| buchen                                                                                                    |                                    |

Hier können Sie auch die kompletten Gastdaten hinterlegen. Wir empfehlen Ihnen für den besseren Überblick zumindest einen Nachnamen zu hinterlegen.

Um die Belegung abzuspeichern klicken Sie auf:

buchen

| Zurück zum M        | enü       | Terminplan         | Те     | erminplan o     | drucken          | A                      | nreiseliste        |                | Dat              | tenexport        |                |               |               |                 |             |           |               |               |          |
|---------------------|-----------|--------------------|--------|-----------------|------------------|------------------------|--------------------|----------------|------------------|------------------|----------------|---------------|---------------|-----------------|-------------|-----------|---------------|---------------|----------|
|                     | auf and   |                    |        |                 |                  |                        |                    |                |                  |                  |                |               |               |                 |             |           |               |               |          |
| Nov.20              | v Zu      |                    |        |                 |                  |                        |                    |                |                  |                  |                |               |               |                 |             |           |               |               |          |
|                     |           |                    |        | <u></u>         | 11 1 10          |                        |                    | 1471           | 10 1 10          |                  | 22 00          |               |               | . 1.07          |             |           | D             | ezemb         | er       |
|                     |           | 5. 6. 7<br>Do Fr S | a So I | 9. 10.<br>Mo Di | 11. 12.<br>Mi Do | 13. 14<br>Fr Se        | . 15. 16<br>a So M | o. 17.<br>o Di | 18. 19.<br>Mi Do | 20. 21.<br>Fr Sa | 22. 23<br>So M | . 24.<br>o Di | 25. 2<br>Mi I | 26. 27<br>Do Fr | . 28.<br>Sa | 29.<br>So | 30. 1<br>Mo E | . 2.<br>Ni Mi | 3.<br>Do |
| 1 x Ferienwohnung 1 | Test      | 1 1 1              | 1 1    | 1 1             | 1 1              | 1 1                    | 1 1                | 1              | 1                |                  | 1              | 1             | 1 1           | 1               | 1           | 1         | 1 1           | 1             | 1        |
|                     |           | <                  |        |                 |                  |                        |                    |                |                  |                  |                |               |               |                 |             |           |               |               |          |
| Erfassen B          | uchung (I | Belegtm            | elden) | 8               |                  |                        |                    |                |                  |                  |                |               |               |                 |             |           |               |               |          |
| Personendat         | en        |                    |        |                 |                  | Me                     | hrfachei           | ngabe          |                  | von              | hie            |               |               |                 |             |           |               |               |          |
| Anzahl Zim./WE      |           |                    |        |                 |                  | Jer                    | λ.<br>             | Type           |                  | von              | 015            |               |               |                 |             |           |               |               |          |
| Nachname            |           |                    |        |                 |                  |                        |                    |                |                  |                  |                |               |               |                 |             |           |               |               |          |
| Vorname             |           |                    |        |                 |                  |                        |                    |                |                  |                  |                |               |               |                 |             |           |               |               |          |
| Anrede              | Herrn     | ~                  |        |                 |                  | 39 <del>9</del>        |                    |                |                  |                  |                |               |               |                 |             |           |               |               |          |
| Strasse             |           |                    |        |                 |                  | 197<br>19 <del>1</del> |                    |                |                  |                  |                |               |               |                 |             |           |               |               |          |
| Land                | Deutschla | and ~              |        |                 |                  |                        |                    |                |                  |                  |                |               |               |                 |             |           |               |               |          |
| PLZ                 |           |                    |        |                 |                  | 10 @                   | 20 O Z             | eilen          |                  |                  |                |               |               |                 |             |           |               |               |          |
| Ort                 |           |                    |        |                 |                  |                        |                    |                |                  |                  |                |               |               |                 |             |           |               |               |          |
| Telefon             |           |                    |        |                 |                  |                        |                    |                |                  |                  |                |               |               |                 |             |           |               |               |          |
| EMail               |           |                    |        |                 |                  |                        |                    |                |                  |                  |                |               |               |                 |             |           |               |               |          |
| Info                |           |                    |        |                 |                  |                        |                    |                |                  |                  |                |               |               |                 |             |           |               |               |          |
| Fehler              |           |                    |        |                 |                  |                        |                    |                |                  |                  |                |               |               |                 |             |           |               |               |          |
| buchen              |           |                    |        |                 |                  |                        |                    |                |                  |                  |                |               |               |                 |             |           |               |               |          |

Bereits eingetragene Eigenbelegungen können Sie jederzeit im Kalender überprüfen, verändern oder stornieren. Mithilfe des Kästchens "auf" oder "zu" können Sie die Detailansicht im Terminplan aufklappen und zuklappen. Unter dem jeweiligen Zeitraum wird dann der Name Ihrer Gäste und die gebuchte Anzahl angezeigt. Durch Klick auf die Belegung können Sie diese bearbeiten oder löschen.

| Meldeschein vo | erwalten Bestätigung      | Rechnung | Ändern | Send Email | Löschen | Х |
|----------------|---------------------------|----------|--------|------------|---------|---|
| Änderun        | g einer Buchung           | I        |        |            |         |   |
| Buch-Id        | 1722917                   |          |        |            |         |   |
| Nachname       | Test                      |          |        |            |         |   |
| Vorname        | Test                      |          |        |            |         |   |
| Anrede         | Herrn ~                   |          |        |            |         |   |
| Strasse        |                           |          |        |            |         |   |
| PLZ            |                           |          |        |            |         |   |
| Ort            |                           |          |        |            |         |   |
| Land           | Deutschland ~             |          |        |            |         |   |
| EMail          |                           |          |        |            |         |   |
| Telefon        |                           |          |        |            |         |   |
| Von Datum      | 18.11.2020                |          |        |            |         |   |
| bis            | 22.11.2020                |          |        |            |         |   |
| Kategorie      | Ferienwohnur              |          |        |            |         |   |
| Anzahl Zim./WE | 1                         |          |        |            |         |   |
| Info           |                           |          |        |            |         |   |
|                | Contraction of the second |          |        |            |         |   |

Wichtig: Der Terminplan muss stets aktuell gehalten werden, um Doppelbuchungen zu vermeiden!

**Hinweis:** Von Ihnen eingetragene Belegungen können bearbeitet werden. Online- Buchungen können nur durch die OBS OnlineBuchungService GmbH (info@obsg.de) storniert oder umgebucht werden.

Über den Button "Meldeschein verwalten" können Sie den Meldeschein erstellen. Hierfür können Sie die Daten des Gastes eingeben.

| ×               |
|-----------------|
| X               |
| ataranan        |
| stermann        |
|                 |
|                 |
|                 |
|                 |
| utschland 🗸     |
| tte wählen 🗸    |
| 01.2000         |
| wachsene(       |
| 1               |
|                 |
|                 |
|                 |
| tte wählen 🗸    |
| tte wählen 🗸    |
| tte wählen 🗸    |
|                 |
| leschein ändern |
|                 |
|                 |

Über den Button "Bestätigung" können Sie eine Bestätigung erstellen. Bitte beachten Sie, dass bei Onlinebuchungen bereits automatisch Buchungsbestätigungen an den Gast verschickt werden. Für von Ihnen im Terminplan eingetragene Eigenbelegungen können Sie Bestätigungen selbst erstellen.

| Zurück zum Menü Verpflegungspreise V                                                                         | orlagen verwalten                           |   |                                                   |                                                    |             |
|----------------------------------------------------------------------------------------------------|---------------------------------------------|---|---------------------------------------------------|----------------------------------------------------|-------------|
| Buchungsdaten<br>Buchung: Mustermann, Max, 1723522<br>Aufenthat: 24 11 2020 – 29,11 2020 (5 Nachte)<br>Info: |                                             |   |                                                   |                                                    |             |
| Buchung<br>1x<br>Verpflegung<br>Erwachanne                                                                   | Ferenwohnung Test<br>keine Verpflegung<br>2 | V | Neue Leistung hinz<br>1<br>Erwachsene             | -bitte wählen-                                     |             |
| Gesamtpreis<br>berechnen<br>speichem                                                                         | 500,00                                      |   | Speichern<br>gebuchte Leistunge<br>10 ×<br>2,95 € | en<br>Kurbetrag Erw. (pro Person/Nacht)<br>29,50 € | Envrachsene |
| Bestätigung drucken<br>Bestätigung V Als Word-Dokumen                                                        | Als PDF drucken                             |   |                                                   |                                                    |             |

Über den Button "Rechnung" können Sie eine Rechnung zu jeder Buchung erstellen. Hierzu klicken Sie auf "neue Rechnung". Das Erstellen einer Rechnung ist sowohl für Onlinebuchungen als auch für Eigenbelegungen möglich. Wenn es sich um eine Eigenbelegung handelt, muss, um eine Rechnung erstellen zu können, im ersten Schritt eine Bestätigung erstellt werden. Auf der linken Seite sehen Sie die zur Auswahl stehenden Rechnungspositionen. Auf der rechten Seite sehen Sie unter Rechnung die ausgewählten Rechnungspositionen.

| Buchungsdaten<br>Buchung: Mustermann, Max, 17235<br>Aufenthalt: 24.11.2020 - 29.11.2020<br>Info:                                      | 22<br>( (5 Náchte)                                                         |                |               |   |                                                                                |                                                                                   |                 |                                                                      |
|----------------------------------------------------------------------------------------------------|----------------------------------------------------------------------------|----------------|---------------|---|--------------------------------------------------------------------------------|-----------------------------------------------------------------------------------|-----------------|----------------------------------------------------------------------|
| Rechnungspositionen<br>recei flicthrung<br>Ix:<br>2 Erik:<br>Gesamtpreis: 500,00 €<br>Bestäligte Zusätzleistungen<br>10<br>Erwachsens | Periannehrung Tett<br>ohre Verpflegung<br>Kurbetrag Erw. (pro PersonNacht) | E-Press 2,05 € | Geamt 29,60 € | • | Rechnung<br>Rechnung № 8<br>1x<br>500.00 €<br>10 x<br>2.95 €<br>10 x<br>1.05 € | Ferienwohnung Tast<br>500,09 €<br>Kurbeling Erw.<br>28,59 €<br>Getränk<br>10,00 € | 5%<br>6%<br>18% | Aufentiel 24 11.2020 bis 20 11.2020<br>Skimo<br>Erwischesen<br>Skimo |
| Vettere Leistungen hinzufligen<br>1<br>Erwachsene<br>#3<br>Rechnung drucken<br>Rechnung Nr. 8<br>Als Word Dokument<br>Als PDF         | -bite wählen-                                                              | Y              |               |   |                                                                                |                                                                                   |                 |                                                                      |

Über den Button "Terminplan drucken" kann der Terminplan gedruckt werden. Unter dem Button "Anreiseliste" finden Sie einen Überblick über alle Anreisen.

# 4. Preise

In diesem Menüpunkt können Sie Ihre kompletten Preise, Saisonzeiten und Kinderpreise hinterlegen.

#### 4.1 Altersklassen

Wenn Sie Kinderpreise haben, können Sie mithilfe der Altersklassen entsprechende Altersgruppen festlegen. Die Altersklassen können Sie nur in Zusammenarbeit mit der Firma Reif Systemtechnik anpassen. Anschließend können die Kinderpreise entsprechend hinterlegt werden (Kapitel 6.3).

| ACHTUNG:<br>Ihr Haus ist an mind. eine Schnitts<br>Wenn Sie Änderungen in den Alte<br>per eMail: info@reifsys.de<br>Geben Sie im eMail ihren Ort, Bet | stelle angeschlossen.<br>ersklassen vornehmen möch | ten, wenden Sie sich bitte an | n Reif Systemtechnik. |  |
|----------------------------------------------------------------------------------------------------|----------------------------------------------------|-------------------------------|-----------------------|--|
| ACHTUNG:<br>Ihr Haus ist an mind. eine Schnitts<br>Wenn Sie Änderungen in den Alte<br>per eMail: info@reifsys.de<br>Geben Sie im eMail ihren Ort, Bet | stelle angeschlossen.<br>ersklassen vornehmen möch | ten, wenden Sie sich bitte an | ı Reif Systemtechnik. |  |
| ACHTUNG:<br>Ihr Haus ist an mind. eine Schnitts<br>Wenn Sie Änderungen in den Alte<br>per eMail: info@reifsys.de<br>Geben Sie im eMail ihren Ort, Bet | stelle angeschlossen.<br>ersklassen vornehmen möch | ten, wenden Sie sich bitte an | ı Reif Systemtechnik. |  |
| Ihr Haus ist an mind. eine Schnitts<br>Wenn Sie Änderungen in den Alte<br>per eMail: info@reifsys.de<br>Geben Sie im eMail ihren Ort, Bet             | stelle angeschlossen.<br>ersklassen vornehmen möch | ten, wenden Sie sich bitte an | ı Reif Systemtechnik. |  |
| Wenn Sie Änderungen in den Alte<br>per eMail: info@reifsys.de<br>Geben Sie im eMail ihren Ort, Bet                                                    | ersklassen vornehmen möch                          | ten, wenden Sie sich bitte an | Reif Systemtechnik.   |  |
| per eMail: info@reifsys.de<br>Geben Sie im eMail ihren Ort, Bet                                                                                       |                                                    |                               |                       |  |
| Geben Sie im eiviali inren Ort, Bet                                                                                                    |                                                    | fo Do Lé                      |                       |  |
| Vielen Denk                                                                                                    | triebsnummer und ihre Rufni                        | ummer für Ruckfrägen an.      |                       |  |
| Vieleti Datik.                                                                                                    |                                                    |                               |                       |  |
| Kind A unter 0 Jah                                                                                                    | hren                                               |                               |                       |  |
| (frei)                                                                                                    |                                                    |                               |                       |  |
| Kind B unter 0 Jah                                                                                                    | hren                                               |                               |                       |  |
| Kind C unter 0 Jah                                                                                                    | hren                                               |                               |                       |  |
| and a second second second second second second second second second second second second second second second                                        |                                                    |                               |                       |  |

Hinweis: Falls Sie keine Kinderpreise erfassen wollen bzw. alle Kinder denselben Preis wie Erwachsene bezahlen, so tragen Sie in allen Feldern eine 0 ein.

#### 4.2 Zeittabelle (Saison)

Um Preise anzulegen, müssen zunächst Saisonzeiten definiert werden. Hierfür legen Sie unter "Zeittabelle (Saison)"

zunächst einen Namen für die gewünschte Saisonzeit fest (Sommer/Winter) und klicken auf:

| Zurück zum Menü                                                                                                    | Aite                                                                                                    | rsklassen                                                               | Zeittabelle (Saison)                                                                                       | Preise                                                                                      |
|----------------------------------------------------------------------------------------------------|----------------------------------------------------------------------------------------------------|-------------------------------------------------------------------------|----------------------------------------------------------------------------------------------------|---------------------------------------------------------------------------------------------|
| im Preis enthalten                                                                                                    |                                                                                                    |                                                                         |                                                                                                    |                                                                                             |
|                                                                                                    |                                                                                                    |                                                                         |                                                                                                    |                                                                                             |
| Hauptsaison                                                                                                    | Neb                                                                                                    | ensaison                                                                | l                                                                                                    |                                                                                             |
|                                                                                                    |                                                                                                    |                                                                         |                                                                                                    |                                                                                             |
| Bitte beachten Sie das n<br>deshalb keine Saisonzei<br>auch darauf, wieder eine<br>betroffenen Buchungssy<br>Neue Zeitraumtabelle (S | ianche Buchungssystem<br>träume ersatzlos und erfi<br>in Preis für die Zeiträume<br>stemen bestehen!<br>alson) anlegen<br>Anlegen | ie (z.B. booking.com)<br>assen Sie die Zeiträt<br>e zu hinterlegen. Ans | kein Löschen von Preisinformatic<br>ime wieder bis zum Datum wie sie<br>onsten bleiben ggf. die vorher erf | vnen erlauben. Entfermen Sie<br>vorher bestanden. Achten Sie<br>fassten alten Preise in den |
| Saisonname ändern:                                                                                                    | -                                                                                                    |                                                                         |                                                                                                    |                                                                                             |
| Nebensaison                                                                                                    | Speichern                                                                                                    |                                                                         |                                                                                                    |                                                                                             |
| LfdNr                                                                                                    | von                                                                                                    | bis                                                                     |                                                                                                    | Löschen                                                                                     |
|                                                                                                    |                                                                                                    |                                                                         |                                                                                                    |                                                                                             |
| 2                                                                                                    | 01.11.2020                                                                                                    | 31.05.20                                                                | 21 Speichern                                                                                               | Löschen                                                                                     |

Daraufhin wählen Sie die entsprechenden Zeiträume aus, in denen die Saison gilt und klicken auf: Die Saison wird im Anschluss im Kalender farblich gekennzeichnet. Speichern

Anlegen

| November 2020                       | Dezember 2020               | Januar 2021                       |
|-------------------------------------|-----------------------------|-----------------------------------|
| Kw Mo Di Mi Do Fr Sa So             | Kw Mo Di Mi Do Fr Sa So     | Kw Mo Di Mi Do Fr Sa So           |
| 44 1                                | 49 1 2 3 4 5 6              | 53 1 2 3                          |
| 45 2 3 4 5 6 7 8                    | 50 7 8 9 10 11 12 13        | 1 4 5 6 7 8 9 10                  |
| 46 9 10 11 12 13 14 15              | 51 14 15 16 17 18 19 20     | <sup>2</sup> 11 12 13 14 15 16 17 |
| 47 16 17 18 19 20 21 22             | 52 21 22 23 24 25 26 27     | <sup>3</sup> 18 19 20 21 22 23 24 |
| 48 23 24 25 26 27 28 29             | 53 <mark>28 29 30 31</mark> | 4 25 26 27 28 29 30 31            |
| 49 30                               |                             | 9                                 |
| Februar 2021                        | März 2021                   | April 2021                        |
| кw Mo Di Mi Do Fr Sa So             | кw Mo Di Mi Do Fr Sa So     | кw Mo Di Mi Do Fr Sa So           |
| 5 1 2 3 4 5 6 7                     | 9 1 2 3 4 5 6 7             | 13 1 2 3 4                        |
| e 8 9 10 11 12 13 14                | 10 8 9 10 11 12 13 14       | 14 5 6 7 8 9 10 11                |
| 7 15 16 17 18 19 20 21              | 11 15 16 17 18 19 20 21     | 15 12 13 14 15 16 17 18           |
| 8 <mark>22 23 24 25 26 27 28</mark> | 12 22 23 24 25 26 27 28     | 16 19 20 21 22 23 24 25           |
|                                     | <sup>13</sup> 29 30 31      | 17 26 27 28 29 30                 |
| Mai 2021                            | Juni 2021                   | Juli 2021                         |
| ку Mo Di Mi Do Fr Sa So             | Kw Mo Di Mi Do Fr Sa So     | Kw Mo Di Mi Do Fr Sa So           |
| 17 1.2                              | 22 1 2 3 4 5 6              | 26 1 2 3 4                        |
| 18 3 4 5 6 7 8 9                    | 23 7 8 9 10 11 12 13        | 27 5 6 7 8 9 10 11                |
| 19 10 11 12 13 14 15 16             | 24 14 15 16 17 18 19 20     | 28 12 13 14 15 16 17 18           |
| 20 17 18 19 20 21 22 23             | 25 21 22 23 24 25 26 27     | 29 19 20 21 22 23 24 25           |
| 21 24 25 26 27 28 29 30             | 28 28 29 30                 | 30 26 27 28 29 30 31              |
| 22 31                               |                             |                                   |

**Hinweis:** Sollten Sie keine unterschiedlichen Saisonpreise haben, hinterlegen Sie am besten gleich einen Zeitraum von mindestens 1 Jahr im Voraus.

#### 4.3 Preise

Für die angelegten Saisonzeiten können nun unter dem Punkt "Preise" diese angelegt werden. Zunächst wählen Sie auf bei "Saison wählen" eine der angelegten Saisonzeiten aus. Im Anschluss können Sie unter "Kategorie wählen" ein Zimmer bzw. eine Ferienwohnung auswählen und die jeweiligen Preise festlegen.

Um die Preise zu speichern klicken Sie zunächst auf Neu berechnen und anschließend auf

| Hauptsaison                                                                       | Nebensaison       | Neue Saison anlegen     |
|-----------------------------------------------------------------------------------|-------------------|-------------------------|
| Kategorie wählen<br>Ferienwohnung Test                                            |                   |                         |
| Preise                                                                            |                   |                         |
| Preis ab 1 Nacht                                                                  | ~                 |                         |
| Preis                                                                             | Gesamt / Nacht    | oder Pro Person / Nacht |
| Einmaliger Preis erster Tag / Servicegebühr                                       |                   |                         |
| Vollzahler                                                                        |                   |                         |
| 1 Person                                                                          | 40,00             | < < <                   |
| 2 Personen                                                                        | 40,00             |                         |
| 3 Personen                                                                        | 50,00             |                         |
| 4 Personen                                                                        | 60,00             |                         |
| Kinder                                                                            |                   |                         |
| Mindestens Vollzahler (bis zu dieser<br>Personenanzahl müssen Kinder voll zahlen) | 0                 |                         |
| Kurzzeitzuschlag                                                                  | Für alle Personer | n berechnen             |
|                                                                                   | Gesamt / Nacht    | oder Pro Person / Nacht |
| Aufschlag bei 1 Übernachtung                                                      | 5,00              |                         |
| Aufschlag bei 2 Übernachtungen                                                    | 4,00              |                         |
| Aufschlag bei 3 Übernachtungen                                                    | 3,00              |                         |
| Aufschlag bei 4 Übernachtungen                                                    |                   |                         |
| Aufschlag bei 5 Übernachtungen                                                    |                   |                         |
| Aufschlag bei 6 Übernachtungen                                                    |                   |                         |

Zusätzlich können Sie Kurzaufenthaltszuschläge hinterlegen. Diese werden auf den Grundpreis pro Nacht addiert. Verlangen Sie eine obligatorische Gebühr für die Endreinigung, können Sie diese unter "Einmaliger Preis erster Tag/ Servicegebühr" hinterlegen.

#### 4.4 Zusatzleistungen

Für Leistungen, die nicht im Preis enthalten sind, wie z.B. Verpflegungsleistungen oder Haustiere, können Zuschläge, hinterlegt werden. Diese sind dann für Ihre Gäste optional zu buchbar.

Um einen neuen Zuschlag anzulegen, klicken Sie auf **"Neuanlage"**. Zunächst wählen Sie aus, ob die Zusatzleistung für alle Saisonzeiten gilt oder nur für eine bestimmte. In der Zeile **"Typ"** kann definiert werden, um welchen Zuschlag es sich handelt. Als nächstes muss eine Bezeichnung, Berechnungsregel, der entsprechende Preis und ein gültiger Zeitraum definiert werden. Durch klicken auf speichern wird der gewünschte Zuschlag angelegt.

Beim Anlegen von Verpflegungszuschlägen muss zusätzlich unter dem Punkt **"Kategorien"** für jede Leistungskategorie definiert werden, ob Verpflegungszuschläge angeboten werden. Nur dann sind angelegte Verpflegungszuschläge auch für diese Kategorie buchbar.

**Tipp:** Für welche Kategorien diese Option aktiv ist, erkennen Sie direkt im Menüpunkt "Zusatzleistungen" unter "Verpflegungseinstellung Kategorien".

#### 4.5 Stammwerte

In diesem Menüpunkt können vermieterspezifische Zusatzleistungen angelegt werden, die bereits im Übernachtungspreis enthalten sind. Leistungen, wie Frühstück oder Endreinigung sind standardmäßig schon im System hinterlegt worden.

| Zurück zum Menü                    | Altersklassen                        | Zeittabelle (Saison)                  | Preise                         | Preise Schnellerfassung              | Zusatzleistungen | Stammwerte | im Preis enthalten |
|------------------------------------|--------------------------------------|---------------------------------------|--------------------------------|--------------------------------------|------------------|------------|--------------------|
|                                    |                                      |                                       |                                |                                      |                  |            |                    |
|                                    |                                      |                                       |                                |                                      |                  |            |                    |
|                                    |                                      |                                       |                                |                                      |                  |            |                    |
| Neue Leistung anlegen              |                                      |                                       |                                |                                      |                  |            |                    |
|                                    |                                      |                                       |                                |                                      |                  |            |                    |
| Neue im Preis enthaltene Leistung  |                                      |                                       |                                |                                      |                  |            |                    |
| Achtung: Vermieterspezifische Leis | tungen werden in Schnittstellen (wie | z.B. Online-Buchung TVO) nicht berück | sichtigt und werden nur WinTOP | P-Intern ausgewertet bzw. angezeigt. |                  |            |                    |
| Neue im Preis enthaltene Leistung  |                                      |                                       |                                |                                      |                  | Anlegen    |                    |
|                                    |                                      |                                       |                                |                                      |                  |            |                    |

Wichtig: Vermieterspezifische Leistungen werden bei der Online-Buchung nicht berücksichtigt und werden nu myWinTOP-Intern angezeigt.

#### 4.6 im Preis enthalten

Hier können im Grundpreis enthaltene Leistungen für die einzelnen Kategorien festgelegt werden. Neben den Standardleistungen, wie "Endreinigung" oder "Frühstück" stehen hier auch Ihre vermieterspezifischen Leistungen zur Auswahl, die von Ihnen im **Kapitel 4.5** angelegt wurden.

Zunächst müssen Sie unter "Kategorie wählen" eine Kategorie auswählen. Daraufhin wählen Sie die zutreffenden im Grundpreis enthaltenen Leistungen aus.

Ist die gewählte Leistung immer im Preis enthalten klicken Sie auf:

Dies wird sodann markiert durch

#### die Angabe "ohne Zeitangabe".

| Ferienwohnung Test                   |                 |                             |         |
|--------------------------------------|-----------------|-----------------------------|---------|
| rienwohnung Test                     |                 |                             |         |
| on: Bis: otionale Zeiteinschränkung) |                 |                             |         |
| 1 Kind bis 5 Jahre beträg Zuweisen > | ohne Zeitangabe | Endreinigung                | Lösche  |
|                                      | ohne Zeitangabe | Parkplatz                   | Lösche  |
|                                      | ohne Zeitangabe | Bettwäsche &<br>Handtücher  | Lösche  |
|                                      | ohne Zeitangabe | Energie (Strom)             | Löschei |
|                                      | ohne Zeitangabe | Wasser                      | Lösche  |
|                                      | ohne Zeitangabe | kostenlose WLAN-<br>Nutzung | Lösche  |

Sollte die ausgewählte Leistung nur in einem bestimmten Zeitraum gelten, können Sie das durch die Angabe eines "Von" und "Bis" Datums steuern. Auf der rechten Seite werden Ihnen alle von Ihnen ausgewählten im Grundpreis enthaltenen Leistungen angezeigt. Hier können Sie diese auch wieder löschen.

### 5. Pflege Online-Buchung

In dem Menüpunkt "Pflege Online-Buchung" pflegen Sie Ihre Daten speziell für die Online-Buchung.

| TV   | O Buchungssystem                  |                                                                             |                                                                   |
|------|-----------------------------------|-----------------------------------------------------------------------------|-------------------------------------------------------------------|
|      | Zurück zum Menü                   | Kategorien freigeben/sperren Kontingente vergeben Zusätzliche Eigenschaften |                                                                   |
| Sta  | tus Anbindung Online              | ebuchung                                                                    | Buchungsbenachrichtung                                            |
| Aktu | ell NICHT buchbar im TVO-Online I | Buchungssystem                                                              | Benachrichtigung per eMail an: info@aktivcard-bayerischer-wald.de |
| 1    | ändem                             |                                                                             |                                                                   |
| -    |                                   |                                                                             |                                                                   |
| Sta  | tus der Datenübertrag             | jung                                                                        |                                                                   |
| 0    | Preis(e)                          | zu übertragen                                                               |                                                                   |
| 0    | Bild(er)                          | zu übertragen                                                               |                                                                   |
| 0    | Hausdaten                         | zu übertragen                                                               |                                                                   |
| 0    | Kategoriedaten                    | zu übertragen                                                               |                                                                   |
| 0    | Buchung(en)                       | zu importieren                                                              |                                                                   |
| 0    | Kondition(en)                     | zu übertragen                                                               |                                                                   |
| 0    | Belegung(en)                      | zu übertragen                                                               |                                                                   |
| 0    | Zusatzleistung(en)                | zu übertragen                                                               |                                                                   |
| ŀ    | Aktualisieren                     |                                                                             |                                                                   |
| akt  | uelle Buchungen                   |                                                                             |                                                                   |

Hier haben Sie die Möglichkeit die Buchbarkeit für den gesamten Betrieb zu deaktivieren. Klicken Sie hierfür auf "Buchungsstatus ändern". Ebenfalls können Sie hier auch einstellen, ob Sie die Buchungsbestätigung per E-Mail oder per Fax erhalten möchten. Wählen Sie hierzu "Benachrichtigungsart bei Buchungen für TVO-Buchungssystem" aus und hinterlegen Sie die bevorzugte Kommunikation.

**Tipp:** Wählen Sie hier den Kommunikationsweg aus über den Sie stets gut erreichbar sind.

#### 5.1 Kategorien freigeben/sperren

Hier können Sie festlegen, welche Leistungen online buchbar und welche für TOMAS gesperrt sein sollen. Leistungen, die online buchbar sein sollen, markieren Sie und klicken dann auf: Nur diese für TOMAS freigegebenen Kategorien, sind tatsächlich online buchbar.

#### 5.2 Kontingente vergeben

Unter **"Kontingente vergeben"** können Sie für jede Leistung separat ein online buchbares Kontingent festlegen. Zusätzlich können weitere Buchungskonditionen, wie ein Mindestaufenthalt oder eine Vorausbuchungsfrist hinterlegt werden. Im **Kapitel 4.3** gepflegte Preise können eingesehen werden.

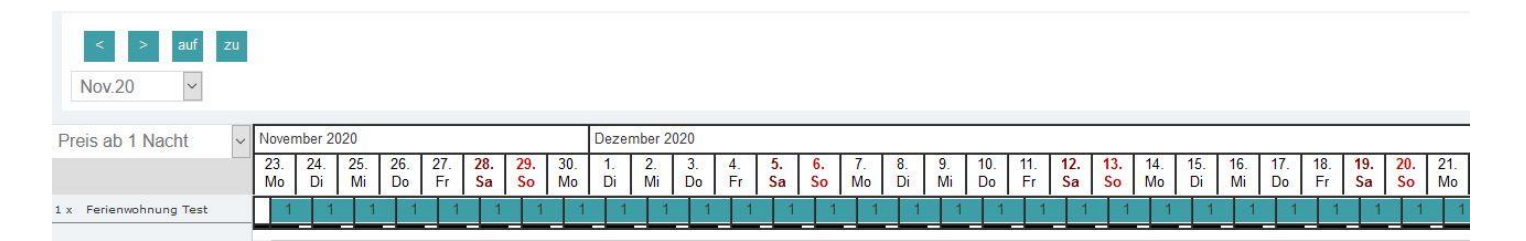

#### 5.2.1 Kontingente festlegen

Um ein Kontingent zu hinterlegen, klicken Sie einfach in die Kontingentzeile des jeweiligen Zimmers bzw. der jeweiligen Ferienwohnung auf eines der grauen Fragezeichen. Daraufhin öffnet sich ein neues Bearbeitungsfenster. Hier definieren Sie zunächst einen Zeitraum, in dem dieses Zimmer bzw. diese Ferienwohnung buchbar sein soll. Als nächstes kann ein Kontingent eingetragen werden. Mit dem Klick auf Speichern werden die Änderungen übernommen und im Kalender sichtbar.

| Preis ab 1 Nacht         | ~ N | oven | nber 2 | 020 |      |        |      |     |     |     |     |     | Dez |
|--------------------------|-----|------|--------|-----|------|--------|------|-----|-----|-----|-----|-----|-----|
|                          | 2   | 20.  | 21.    | 22. | 23.  | 24.    | 25.  | 26. | 27. | 28. | 29. | 30. | 1.  |
| Kontingent ändern        |     |      |        |     |      |        |      |     |     |     |     |     | ^   |
| von:                     |     |      |        |     | bis: | ŧ.     |      | -10 |     |     |     |     |     |
| 22.11.2020               |     |      |        |     | 22   | .11.20 | )20  |     |     |     |     |     |     |
| Neues (Rest-)Kontingent: |     |      |        |     |      |        |      |     |     |     |     |     |     |
| Einschränkungen:         |     |      |        |     |      |        |      |     |     |     |     |     |     |
| Montag                   |     |      |        |     |      |        |      |     |     |     |     |     |     |
| Mittwoch                 |     |      |        |     |      |        |      |     |     |     |     |     |     |
| Donnerstag               |     |      |        |     |      |        |      |     |     |     |     |     |     |
| Freitag                  |     |      |        |     |      |        |      |     |     |     |     |     |     |
| Samstag                  |     |      |        |     |      |        |      |     |     |     |     |     |     |
| Sonntag                  |     |      |        |     |      |        |      |     |     |     |     |     |     |
| Abbrechen                |     |      |        |     |      | Speid  | hern |     |     |     |     |     |     |
|                          |     |      |        |     |      |        |      |     |     |     |     |     |     |
|                          |     |      |        |     |      |        |      |     |     |     |     |     | - * |

Der Kontingentkalender ist mit dem Terminplan verknüpft. Somit wird das Kontingent entsprechend angepasst, falls bereits Belegungen hinterlegt sind. Auch reduzieren neu eingetragene Belegungen im Terminplan automatisch die Kontingente, d.h. das System gleicht die Anzahl der freien Zimmer mit den Kontingenten ab und damit werden Doppelbuchungen vermieden.

#### 5.2.2 Mindestaufenthalt

Um weitere Buchungskonditionen zu bearbeiten klicken Sie auf "auf" oder auf die Zimmerbezeichnung im Kalender. Daraufhin öffnet sich eine detaillierte Ansicht im Kalender.

| < > auf zu<br>Nov.20 <       |           |           |           |           |           |           |           |           |          |          |          |          |          |          |          |          |          |           |           |           |           |           |           |           |           |           |           |           |         |
|------------------------------|-----------|-----------|-----------|-----------|-----------|-----------|-----------|-----------|----------|----------|----------|----------|----------|----------|----------|----------|----------|-----------|-----------|-----------|-----------|-----------|-----------|-----------|-----------|-----------|-----------|-----------|---------|
| Preis ab 1 Nacht v           | Novem     | ber 202   | 20        |           |           |           |           |           | Dezemi   | per 202  | 0        |          |          |          |          |          |          |           |           |           |           |           |           |           |           |           |           |           |         |
|                              | 23.<br>Mo | 24.<br>Di | 25.<br>Mi | 26.<br>Do | 27.<br>Fr | 28.<br>Sa | 29.<br>So | 30.<br>Mo | 1.<br>Di | 2.<br>Mi | 3.<br>Do | 4.<br>Fr | 5.<br>Sa | 6.<br>So | 7.<br>Mo | 8.<br>Di | 9.<br>Mi | 10.<br>Do | 11.<br>Fr | 12.<br>Sa | 13.<br>So | 14.<br>Mo | 15.<br>Di | 16.<br>Mi | 17.<br>Do | 18.<br>Fr | 19.<br>Sa | 20.<br>So | 21<br>M |
| 1 x Ferienwohnung Test       | 1         | 1         | 1         | 1         | 1         | 1         | 1         | 1         | 1        | 1        | 1        | 1        | 1        | 1        | 1        | 1        | 1        | 1         | 1         | 1         | 1         | 1         | 1         | 1         | 1         | 1         | 1         | 1         | T       |
| Preis 1 Erwachsener          | 35,00     | 35,00     | 35,00     | 35,00     | 35,00     | 35,00     | 35,00     | 35,00     | 35,00    | 35,00    | 35,00    | 35,00    | 35,00    | 35,00    | 35,00    | 35,00    | 35,00    | 35,00     | 35,00     | 35,00     | 35,00     | 35,00     | 35,00     | 35,00     | 35,00     | 35,00     | 35,00     | 35,00     | T       |
| Preis 2 Erwachsene           | 35,00     | 35,00     | 35,00     | 35,00     | 35,00     | 35,00     | 35,00     | 35,00     | 35,00    | 35,00    | 35,00    | 35,00    | 35,00    | 35,00    | 35,00    | 35,00    | 35,00    | 35,00     | 35,00     | 35,00     | 35,00     | 35,00     | 35,00     | 35,00     | 35,00     | 35,00     | 35,00     | 35,00     | t       |
| Preis 3 Erwachsene           | 45,00     | 45,00     | 45,00     | 45,00     | 45,00     | 45,00     | 45,00     | 45,00     | 45,00    | 45,00    | 45,00    | 45,00    | 45,00    | 45,00    | 45,00    | 45,00    | 45,00    | 45,00     | 45,00     | 45,00     | 45,00     | 45,00     | 45,00     | 45,00     | 45,00     | 45,00     | 45,00     | 45,00     | T       |
| Preis 4 Erwachsene           | 55,00     | 55,00     | 55,00     | 55,00     | 55,00     | 55,00     | 55,00     | 55,00     | 55,00    | 55,00    | 55,00    | 55,00    | 55,00    | 55,00    | 55,00    | 55,00    | 55,00    | 55,00     | 55,00     | 55,00     | 55,00     | 55,00     | 55,00     | 55,00     | 55,00     | 55,00     | 55,00     | 55,00     | T       |
| Anreise erlaubt              |           |           |           |           |           |           |           |           |          |          |          |          |          |          |          |          |          |           |           |           |           |           |           |           |           |           |           |           | T       |
| Abreise erlaubt              |           |           |           |           |           |           |           |           |          |          |          |          |          |          |          |          |          |           |           |           |           |           | 1         |           |           |           |           |           | T       |
| Mindestaufenthalt in Nächten | 19        | 1         | - St      | 1         | 10        | - 11      | - 11      | 1         | 19       | - 11     | 31       | - 1      | - 19     | (1)      | - 31     | 1        | 10       | 1         | 1         | - 1       | 10        | 1         | - 31      | 1         | 10        | 1         | 1         | - 10      | Γ       |
| Mindesttage vor Buchung      | 0         | 0         | 0         | 0         | 0         | 0         | 0         | 0         | 0        | 0        | 0        | 0        | 0        | 0        | 0        | 0        | 0        | 0         | 0         | 0         | 0         | 0         | 0         | 0         | 0         | 0         | 0         | 0         | Ī       |

Hier klicken Sie eines der Felder für den Mindestaufenthalt an. Auch hier öffnet sich ähnlich wie beim Festlegen der Kontingente ein neues Bearbeitungsfenster.

| 20.         21.         22.         23.         24.         25.         26.         27.         28.         29.           Mindestaufenthalt in Nächte ändern         vor:         bis:         20.11.2020         20.11.2020           Mindestaufenthalt in Nächten:         1         1         Einschränkungen:         1           Mintag         Dienstag         Mittwoch         5         Freitag         Samstan | De.   |
|----------------------------------------------------------------------------------------------------|-------|
| Mindestaufenthalt in Nächte ändern       bis:         von:       bis:         20.11.2020       20.11.2020         Mindestaufenthalt in Nächten:       1         Einschränkungen:       1         Montag       Dienstag         Mittwoch       Mittwoch         Donnerstag       Freitag         Samstan       Samstan                                                                                                    | ). 1. |
| von: bis:<br>20.11.2020 20.11.2020<br>Mindestaufenthalt in Nächten: 1<br>Einschränkungen:<br>Montag<br>Dienstag<br>Mittwoch<br>Donnerstag<br>Freitag<br>Samstan                                                                                                    |       |
| 20.11.2020     20.11.2020       Mindestaufenthalt in Nächten:     1       Einschränkungen:     1       Montag     0       Dienstag     4       Donnerstag     5       Freitag     5                                                                                                    |       |
| Mindestaufenthalt in Nächten: 1<br>Einschränkungen:<br>Montag<br>Dienstag<br>Mittwoch<br>Freitag<br>Samstan                                                                                                    |       |
| Einschränkungen:<br>Montag<br>Dienstag<br>Mittwoch<br>Donnerstag<br>Freitag<br>Samstan                                                                                                    |       |
| Montag Dienstag Mittwoch Donnerstag Freitag Samstan                                                                                                    |       |
| Dienstag Mittwoch Donnerstag Freitag Samstan                                                                                                    |       |
| ☐ Mittwoch<br>□ Donnerstag<br>□ Freitag<br>□ Samstan                                                                                                    |       |
| □ Donnerstag<br>□ Freitag<br>□ Samstan                                                                                                    |       |
| Freitag                                                                                                    |       |
| Samstan                                                                                                    |       |
|                                                                                                    |       |
| Sonntag                                                                                                    |       |
| Abbrechen Speichern                                                                                                    |       |
|                                                                                                    |       |

Sie können nun für einen bestimmten Zeitraum den gewünschten Mindestaufenthalt festlegen. Durch das Festlegen eines Zeitraums können für unterschiedlichen Saisonzeiten auch unterschiedliche Mindestaufenthalte festgelegt werden. Zusätzlich ist es möglich einen Mindestaufenthalt nur auf bestimmte Tage einzuschränken.

**Tipp:** Bitte beachten Sie, dass bei einem Mindestaufenthalt von z.B. 3 Nächten Ihr Betrieb bei Suchanfragen für 1 oder 2 Nächte nicht erscheint. Möglicherweise kann es also günstiger sein, den Mindestaufenthalt zu verkleinern und dafür einen Kurzaufenthaltszuschlag (siehe Kapitel 6.3) zu hinterlegen.

#### 5.2.3 Vorausbuchungsfrist

Um eine Vorausbuchungsfrist zu hinterlegen, klicken Sie in eines der Felder in der Zeile "Mindesttage vor Buchung". Anschließend können Sie einen Zeitraum und die gewünschte Vorausbuchungsfrist auswählen. Beispiel: Wenn Sie in diesem Feld eine "O" eintragen, kann der Gast noch am Buchungstag anreisen. Geben Sie also beispielsweise eine "2" ein, wenn Sie 2 Tage im Vorfeld von der Buchung erfahren möchten.

| Mindestnächte vor Buchu  | 20.      | 21. | 22. | 23   | 0.4    |     | -   |     |     |     |     | - |
|--------------------------|----------|-----|-----|------|--------|-----|-----|-----|-----|-----|-----|---|
| Mindestnächte vor Buchu  | ung ände |     | C   | 14-  | 24.    | 25. | 26. | 27. | 28. | 29. | 30. | 1 |
|                          | and a    | rn  |     |      |        |     |     |     |     |     |     |   |
| /on:                     |          |     |     | bis: |        |     |     |     |     |     |     |   |
| 20.11.2020               |          |     |     | 20   | .11.2( | 020 |     |     |     |     |     |   |
| Mindesttage vor Buchung. |          |     |     | 0    |        |     |     |     |     |     |     |   |
| Einschränkungen:         |          |     |     |      |        |     |     |     |     |     |     |   |
| Montag                   |          |     |     |      |        |     |     |     |     |     |     |   |
| Dienstag                 |          |     |     |      |        |     |     |     |     |     |     |   |
| Mittwoch                 |          |     |     |      |        |     |     |     |     |     |     |   |
| Donnerstag               |          |     |     |      |        |     |     |     |     |     |     |   |
| Freitag                  |          |     |     |      |        |     |     |     |     |     |     |   |
| Samstag                  |          |     |     |      |        |     |     |     |     |     |     |   |
| Sonntag                  |          |     |     |      |        |     |     |     |     |     |     |   |
| Abbrechen                |          |     |     |      | Speid  |     |     |     |     |     |     |   |
|                          |          |     |     |      |        |     |     |     |     |     |     |   |

**Tipp:** Sie sollten überlegen, wie viel Zeit Sie benötigen um die Ferienwohnung/das Zimmer für neue Gäste vorzubereiten.

#### 5.2.4 An- und Abreisetage

Das hinterlegen von An- und Abreisetagen funktioniert genauso wie bei allen anderen Buchungskonditionen. Hier klicken Sie ebenfalls in ein Feld in der Zeile "Anreise erlaubt" oder "Abreise erlaubt". Im Bearbeitungsfenster geben Sie zunächst einen Zeitraum ein. Anschließend können Sie die Tage auswählen, an denen die Anreise möglich oder nicht möglich sein soll. Mit Speichern werden die Änderungen übernommen. Die Einschränkung der möglichen Abreisetage funktioniert analog.

| Preis ab 1 Nacht          | Preis ab 1 Nacht Vovember 2020 |     |     |     |      |        |       |       | Dez   |     |     |     |    |
|---------------------------|--------------------------------|-----|-----|-----|------|--------|-------|-------|-------|-----|-----|-----|----|
|                           |                                | 20. | 21. | 22. | 23.  | 24.    | 25.   | 26.   | 27.   | 28. | 29. | 30. | 1. |
| Anreisemöglichkeit ändern |                                |     |     |     |      |        |       |       |       |     |     |     | ^  |
| von:                      |                                |     |     |     | bis: |        |       |       |       |     |     |     |    |
| 20.11.2020                |                                |     |     |     | 20   | .11.20 | )20   |       |       |     |     |     |    |
| Optionen für Anreise      |                                |     |     |     | Ar   | reise  | mög   | lich  |       |     |     | ~   |    |
| Einschränkungen:          |                                |     |     |     | An   | reise  | mögl  | ich   |       |     |     |     |    |
| Montag                    |                                |     |     |     | Ke   | ine A  | nreis | e mög | glich |     |     |     |    |
| Dienstag                  |                                |     |     |     |      |        |       |       |       |     |     |     |    |
| Donnerstag                |                                |     |     |     |      |        |       |       |       |     |     |     |    |
| Freitag                   |                                |     |     |     |      |        |       |       |       |     |     |     |    |
| Samstag                   |                                |     |     |     |      |        |       |       |       |     |     |     |    |
| - Sonntag                 |                                |     |     |     |      |        |       |       |       |     |     |     |    |
| Abbrechen                 |                                |     |     |     |      | Speic  | :hern |       |       |     |     |     |    |
|                           |                                |     |     |     |      |        |       |       |       |     |     |     | v  |

**Tipp:** Bitte beachten Sie, dass ein Gast, der beispielsweise nach einer Unterkunft ab Donnerstag sucht, Ihr Angebot nur dann findet, wenn Sie den Donnerstag als möglichen Anreisetag festgelegt haben. Überlegen Sie also, wie stark Sie die An- und Abreisetage einschränken möchten.

#### 5.3 Zusätzliche Eigenschaften

Im Menüpunkt "Zusätzliche Eigenschaften" können weitere Merkmale sowohl für den gesamten Betrieb, als auch für jedes Zimmer und jede Ferienwohnung einzeln ausgewählt werden, die für die Online-Buchung relevant sind.

| Zurück zum Menü                                                                           | Kategorien freigeben/sperren             | Kontingente vergeben | Zusätzliche Eigenschaften |
|-------------------------------------------------------------------------------------------|------------------------------------------|----------------------|---------------------------|
|                                                                                           |                                          |                      |                           |
| Zus, Eigenschaften -                                                                      | Ferienwohnung Test                       |                      |                           |
|                                                                                           |                                          |                      |                           |
|                                                                                           |                                          |                      |                           |
|                                                                                           |                                          |                      |                           |
|                                                                                           |                                          |                      |                           |
| Betriebsmerkmale                                                                          |                                          |                      |                           |
| Falle Sie alle Figenechaften o                                                            | ntformon mächten klicken Sie hitte hiert |                      |                           |
| Alle Figenschaften entfernen                                                              | internen mochten kicken sie bitte nier:  |                      |                           |
| ville Eigenbenditen eriternen                                                             | -                                        |                      |                           |
| Sie können hier zusätzliche M                                                             | lerkmale für die Online-Buchung pfleger  | n:                   |                           |
|                                                                                           |                                          |                      |                           |
| · · · · · · · · · · · · · · · · · · ·                                                     |                                          |                      |                           |
| Ausstattung Camping Speich                                                                | iem                                      |                      |                           |
| Abspülbereich                                                                             |                                          |                      |                           |
| Abwasser- /Frischwassera                                                                  | anschlüsse                               |                      |                           |
| Behindertengerechte Sanit                                                                 | täranlagen                               |                      |                           |
| Campingplatz min 50 Stel                                                                  | Inlätze                                  |                      |                           |
|                                                                                           |                                          |                      |                           |
| Fernsehanschluss                                                                          |                                          |                      |                           |
| Gasanschluss                                                                              |                                          |                      |                           |
| Gasflaschenaustausch                                                                      |                                          |                      |                           |
| Grillen erlaubt                                                                           |                                          |                      |                           |
| Miethäder                                                                                 |                                          |                      |                           |
|                                                                                           |                                          |                      |                           |
| Stellplatz min 100 m <sup>2</sup>                                                         |                                          |                      |                           |
|                                                                                           |                                          |                      |                           |
| Stromanschluss                                                                            |                                          |                      |                           |
| Stromanschluss                                                                            |                                          |                      |                           |
| Stromanschluss                                                                            |                                          |                      |                           |
| Stromanschluss Trockenraum WLAN am Stellplatz Waschmaschinen                              |                                          |                      |                           |
| Stromanschluss Trockenraum WLAN am Stellplatz Waschmaschinen Wipterramping                |                                          |                      |                           |
| Stromanschluss Trockenraum WLAN am Stellplatz Waschmaschinen Wintercamping Wäschstrochner |                                          |                      |                           |

# 6. Anleitungen

Unter dem Menüpunkt "Anleitungen" können Sie sich Anleitungen abrufen.

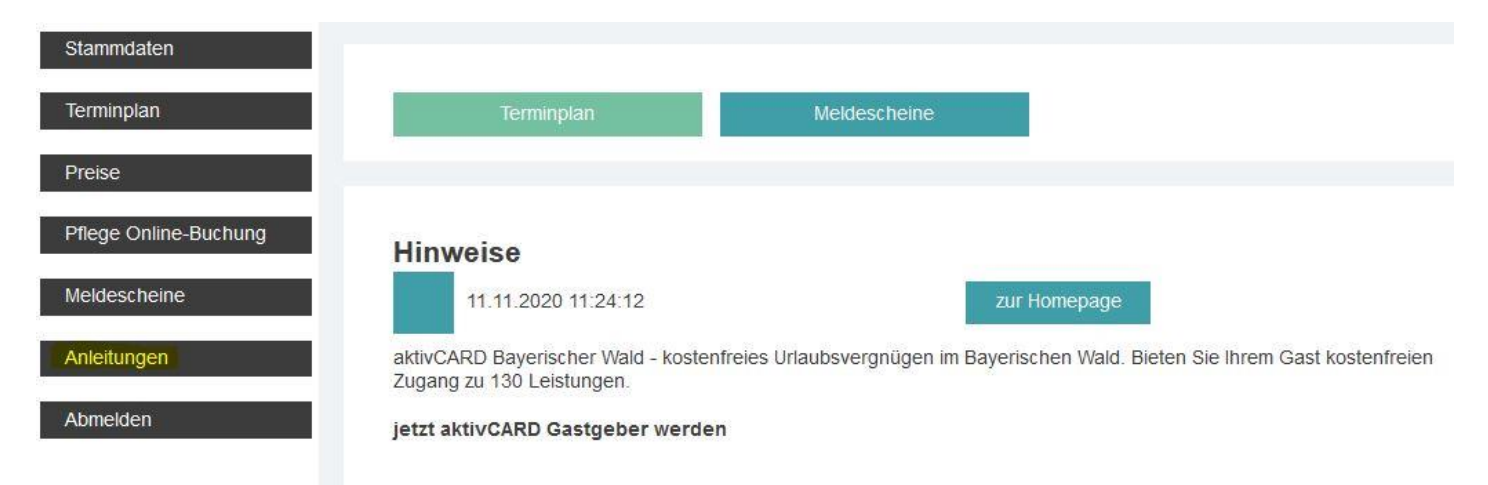

Hier finden Sie eine Pflegeanleitung, eine Anleitung zum Property Management System sowie zur Progressive Web App.

# Zurück zum Menü Anleitungen Pflegeanleitung PDF Property Managemt System (PMS) PDF Progressive Web App (PWA) PDF

# 7. Darstellung auf dem Buchungsportal

Sie haben die Möglichkeit, jederzeit selbst zu überprüfen, wie Ihre Unterkunft auf den Portalen dargestellt wird – sozusagen "mit den Augen des Gastes". Über die regionale Seite gelangen Sie zur Buchungsmaske. Geben Sie im Suchfeld Ihren Betriebsnamen ein, setzen Sie einen Haken bei "**Reisedatum unbekannt**" und klicken Sie auf "**Suchen**".

| REISEDATEN ÄNDERI       | N         |                                 |                                                  |                                              |
|-------------------------|-----------|---------------------------------|--------------------------------------------------|----------------------------------------------|
| Reiseziel / Unterkunfts | sname: 0  | Insgesamt wurden 879 Ergebnisse | gefunden.                                        |                                              |
| Reiseziel / Unterkur    | nftsname  |                                 |                                                  |                                              |
| Anreise                 |           | Eliste V Karte                  |                                                  | Zufällige Sortierung                         |
| 21.03.2014              | <b>##</b> |                                 | HOTEL BAIRISCHER HOF                             |                                              |
| Abreise                 |           |                                 | *                                                |                                              |
| 24.03.2014              | <b>#</b>  | A A A MARKE M                   | HolidayCheck #                                   |                                              |
| Reisedatum unbeka       | annt      |                                 | **** **** 5,5                                    |                                              |
| <b>Q</b> Suche          | en        | mit + + + 11                    | Weiterempfehlung 100%                            |                                              |
| « Suche zurücksetzen    |           |                                 | Markt 40-42 bis Leopoldstraße 25-27              |                                              |
|                         |           |                                 | E-Mail »                                         |                                              |
| SUCHE VERFEINERN:       | :         |                                 | Familie Schultheiß heißt Sie herzlich willkommen | im Historik-Hotel Bairischer Hof. In unserem |
| Sterne                  | •         |                                 | komoraben noteikomplex werden sie sich wohr      | unien - gemeben                              |
|                         | 1         |                                 | ab 55,00 EUR pro Einheit/Nacht                   |                                              |

**Tipp**: Prüfen Sie hier regelmäßig die Darstellung Ihres Betriebes. Auf diese Weise können Sie selbst mögliche Fehler frühzeitig entdecken und Ihren Auftritt schnell optimieren.